## v72 新機能 クイックガイド

## TNT レイアウトをクリックして地図を表示する

ご存知でしたか?... TNT のレイアウトオブジェクトをクリックして、地図レイアウト を表示できます。

## TNT レイアウトをクリックして地図を表示することで...

- TNT 製品が自動で起動して、地図レイアウトを表示します。
- 地図レイアウトに含まれるグループやレイヤが自動で表示されます。
- 開いている地図レイアウトにグループやレイヤを追加できます。

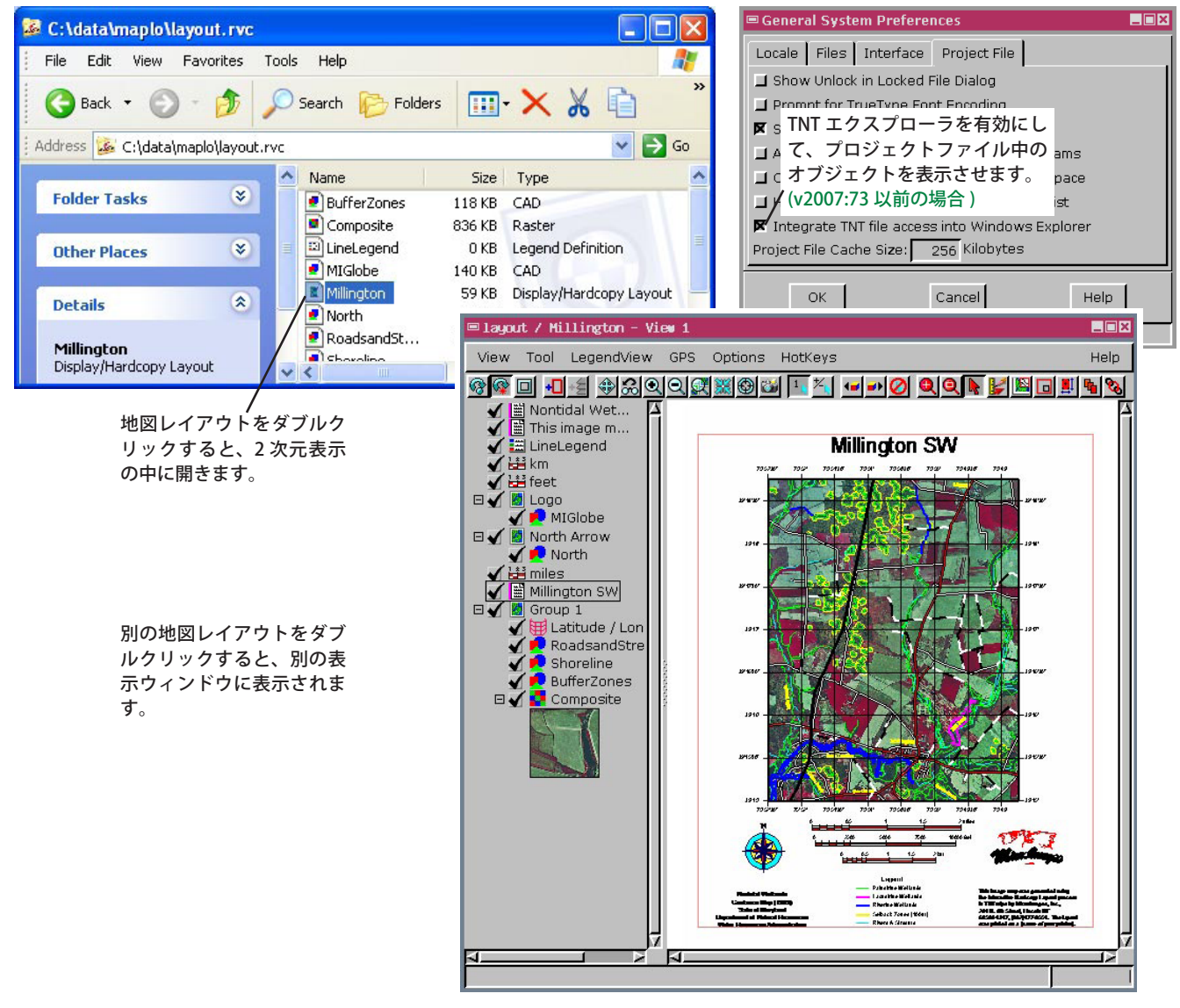

## TNT レイアウトをクリックして地図を表示する方法

- [ツール (Tools)]>[システム (System)]>[詳細設定 (Preferences)] から TNT エクスプローラを使用できるようにします。 (v2007:73 以前の場合)
- プロジェクトファイル (\*.rvc ファイル) の中をブラウズします。(v2007:73 以前の場合)
- 地図レイアウトを示す TNT オブジェクトの上でダブルクリックします。(v2008:74 以降の場合は、プロジェクトファ イルをダブルクリックします。)
- 2次元表示ウィンドウに地図レイアウトと関連属性が表示されます。

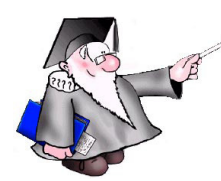

さらに知りたいことがあれば...

以下の入門書をご覧ください: プロジェクトファイルの理解とメンテナンス (Understanding and Maintaining Project Files)

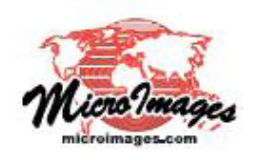